# Instruks til Track & Trace-fremsøgning af bestilte varer/pakker

RM Indkøb Web giver et overblik over varebestillinger uanset om disse er foretaget som:

- Bestilling af lagervarer via indkøbsvognen
- Bestilling af skaffevarer via indkøbsvognen
- Direkte indkøbsordre (skaffevarer)
- Indkøb af lagervarer
- Pakker uden indkøbsordre (indtast stregkode på pakken)

#### 1. Åbn RM Indkøb Web i Citrix

| m                   |              |                                      |  |
|---------------------|--------------|--------------------------------------|--|
| RM Indkøb Web       |              |                                      |  |
| <b>2. Klik</b> på - | Bestillinger | i fanebjælken øverst i skærmbilledet |  |

| Søg        | Fritekst bestilling | Mine foretrukne | Skabeloner | Mine indkøb | Bestillinger | Godkend indkøb | Indkøbsaftaler | Support |
|------------|---------------------|-----------------|------------|-------------|--------------|----------------|----------------|---------|
| Alle kateg | gorier              | ~               |            |             | $\smile$     |                |                |         |

## 3. Fremsøgning af varer

#### Udfyld søgekriterierne som vist nedenfor

| SØGEKRITERIER                                                                                                    |                                                                                                    |                                                                                                    |                                                                                  |
|----------------------------------------------------------------------------------------------------|----------------------------------------------------------------------------------------------------|----------------------------------------------------------------------------------------------------|----------------------------------------------------------------------------------|
| Leverandør:                                                                                                    |                                                                                                    |                                                                                                    | d 🗸 Lagervare - Regionlageret                                                    |
| RM-Materialenr.:                                                                                                    | Omkostningssted:                                                                                                    |                                                                                                    | <ul> <li>✓ Lagervare - Øvrige lagre</li> <li>✓ Skaffevare</li> </ul>             |
| Materiale søgeord:                                                                                                    | Hospital:                                                                                                    | Århus universitetshospital 🗸                                                                                                    | <ul> <li>Inkludér leverede materialer</li> <li>Vis leveringer</li> </ul>         |
| Leverandør varenr.:                                                                                                    | Oprettelsesdato:                                                                                                    | ×                                                                                                    | Pakker uden indkøbsordre                                                         |
| BRIK nr.:                                                                                                    | Leveringsdato:                                                                                                    | ~                                                                                                    |                                                                                  |
| ID:                                                                                                    | Att. (Pakke uden IO):                                                                                                    |                                                                                                    |                                                                                  |
|                                                                                                    |                                                                                                    |                                                                                                    | Søg 🚺 Export                                                                     |
| <ul> <li>a) I rubrikke</li> <li>nu</li> <li>or</li> <li>fo</li> <li>(C</li> <li>fo</li> <li>ik</li> <li>b) Rubrikker</li> <li>c) Rubrikker</li> <li>d) Der sætte</li> <li>Klik på seg i</li> </ul> | en <b>ID</b> indtastes:<br>ummer på indkøbsvogn (starter mer<br>drenummer/rekvisitionsnummer (s<br>rsendelsesnummer/stregkodenumn<br>00) står forrest skal det <u>ikke</u> med) e<br>rsendelsesnummer/stregkodenumn<br><u>ke</u> med)<br><b>Omkostningssted</b> skal være tom<br><b>Oprettelsesdato</b> skal være tom<br>es flueben i <u>alle</u> check-bokse i højre<br>nederste højre hjørne | d 10) <i>eller</i><br>tarter med 300) <i>eller</i><br>ner fra Regionslagere<br><i>ller</i><br>ner fra leverandør (hv<br>n<br>side af skærmbillede | et (starter med 1571 – <i>hvis</i><br>vis <i>(00)</i> står forrest skal det<br>t |

## 4. Søgeresultater

#### Med udgangspunkt søgekriterierne vises resultatet:

| SØGERESU             | JLTATER          |                                                                                                    |                                                         |               |                       |                            |
|----------------------|------------------|----------------------------------------------------------------------------------------------------|---------------------------------------------------------|---------------|-----------------------|----------------------------|
| Viser resultater     | r 1-20 af 43 res | sultater                                                                                           |                                                         |               | << < 1 2 3 > >>       |                            |
|                      |                  | Kanyle u/Y Gripper+ 22Gx19mm 21-27<br>Lev.: Smiths Medical Danmark ApS<br>Lev. varenr.: 21-2766-24 | 66-24<br>Bestilt: 12 Pakke<br>RM-Materialenr.: 30025962 | Rest: 9 Pakke | Lev. dato: 05.05.2021 | Opr. Lev. dato: 16.04.2021 |
|                      |                  | Tragte, plast pp 40 mm Ø<br>Lev.: Hounisen Laboratorieudstyr A/S<br>Lev. varenr.: 2057.0040        | Bestilt: 1 Styk                                         | Rest: 1 Styk  | Lev. dato: 19.04.2021 |                            |
| <u>]</u>             | E.               | SECURA NoSting Barrier Film 1ml 668<br>Lev.: Smith & Nephew A/S<br>Lev. varenr.: 66800790          | 00790<br>Bestilt: 1 Pakke<br>RM-Materialenr.: 30034410  | Rest: 1 Pakke | Lev. dato: 23.04.2021 |                            |
|                      | -                |                                                                                                    |                                                         |               |                       |                            |
|                      | , i              | ۱                                                                                                  |                                                         |               |                       |                            |
| <mark>a)</mark> Klik | på               | for at få vi                                                                                       | st oplysninge                                           | r om den e    | enkelte levering      |                            |

## 5. Track & Trace

Г

| Kanyle u/Y Gripper+ 220x19mm 21-2766-24       Bestlit: 12 Pakke       Rest: 9 Pakke       Lev. date: 05 05 2021       Opr. Lev. date: 16 04 2021         37211552       Reservation 3721155       Bestlit: 6 Pakke       Rest: 3 Pakke       Omr. Nr.: 1300200200         Billing position       Leveret: 3 Pakke       Rest: 3 Pakke       Omr. Nr.: 1300200200         Omr. Nr.: 1300200200       Omr. Nr.: 1300200200       Omr. Nr.: 1300200200         Omr. Nr.: 100200200       Omr. Nr.: 100200200         Omr. Nr.: 1002002000       Omr. Nr.: 100200200         Omr. Nr.: 1002002000       Omr. Nr.: 100200200         Omr. Nr.: 1002002000       Omr. Nr.: 100200200         Omr. Nr.: 1002002000       Omr. Nr.: 100200200         Omr. Nr.: 1002002000       Omr. Nr.: 100200200         Omr. Nr.: 1002002000       Omr. Nr.: 100200200         Omr. Nr.: 100200200       Omr. Nr.: 100200200         Omr. Nr.: 1002002000       Omr. Nr.: 100200200         Omr. Nr.: 1002002000       Omr. Nr.: 100200200         Omr. Nr.: 1002002000       Omr. Nr.: 100200200         Omr. Nr.: 1002002000       Omr. Nr.: 100200200         Omr. Nr.: 1002002000       Omr. Nr.: 100200200         Omr. Nr.: 1002002000       Omr. Nr.: 100200200         Omr. Nr.: 1002002000       Omr. Nr.: 1000200200         O |                                                                       |                             |               |                                                  |                            |
|----------------------------------------------------------------------------------------------------|-----------------------------------------------------------------------|-----------------------------|---------------|--------------------------------------------------|----------------------------|
| Lev. varen:: 21-2766-24       RM-Materialen:: 30025992         37211552       Reservation 3721155         Bestit: 13.04.2021       Dest if: 6 Pakke         Rest: 3 Pakke       Omk. newr. AUH_BORN OG UNGE KLINIK         Leveret: 3 Pakke       Leveringsdato: 16.04.2021         Modtaget på AUH       Leveret: 2 Pakke       Leveringsdato: 05.05.2021         Modtaget på AUH       Leveret: 1 Pakke       Leveringsdato: 05.05.2021         Size for levering       Leveret: 1 Pakke       Leveringsdato: 05.05.2021         Size for levering       Leveret: 1 Pakke       Leveringsdato: 05.05.2021         Size for levering       Leveret: 1 Pakke       Leveringsdato: 05.05.2021         Size for levering       Leveret: 1 Pakke       Leveringsdato: 05.05.2021         Size for levering       Bestit: 6 Pakke       Rest: 6 Pakke       Omk. N:: 130020020         Size for levering       Under den enkelte bestilling for at få vist de registrerede Track & Trace-oplysninger for leveringen                                                                                                    | Kanyle u/Y Gripper+ 22Gx19mm 21-2<br>Lev.: Smiths Medical Danmark ApS | 766-24<br>Bestilt: 12 Pakke | Rest: 9 Pakke | Lev. dato: 05.05.2021                            | Opr. Lev. dato: 16.04.2021 |
| 37211552       Reservation 3721155       Bestilt: 6 Pakke       Rest: 3 Pakke       Cond. Nr:: 130020200         Bitag position       Leveret: 3 Pakke       Cond. Nr:: 130020200       Omk. Nr:: 130020200         Wordtaget på AUH       Leveret: 3 Pakke       Leveringsdate: 16 42 2021         Modtaget på AUH       Leveret: 2 Pakke       Leveringsdate: 05 05 2021         Modtaget på AUH       Leveret: 1 Pakke       Leveringsdate: 05 05 2021         3721550       Reservation 3721155       Bestilt: 6 Pakke       Rest: 6 Pakke         3721550       Reservation 3721155       Bestilt: 6 Pakke       Rest: 6 Pakke         3721550       Reservation 3721155       Bestilt: 6 Pakke       Rest: 6 Pakke         Moting position       undeer deen enkelte bestilling for at få vist de registrerede Track & Trace-oplysninger for leveringen                                                                                                    | • • Lev. varenr.: 21-2766-24                                          | RM-Materialenr .: 30025962  |               |                                                  |                            |
| Besilt: 13.04.2021       Besilt: 6 Pakke       Rest: 3 Pakke       Omk. Nu:: 1300200200         Use position       Leveret: 3 Pakke       Leveringsdato: 16.04.2021         Use for levering       Leveret: 2 Pakke       Leveringsdato: 05.05.2021         Modtaget på AUH       Leveret: 1 Pakke       Leveringsdato: 05.05.2021         Jag position       Leveret: 1 Pakke       Leveringsdato: 05.05.2021         Jag position       Leveret: 1 Pakke       Leveringsdato: 05.05.2021         Jag position       Leveret: 1 Pakke       Leveringsdato: 05.05.2021         Jag position       Leveret: 6 Pakke       Rest: 6 Pakke         Besilt: 13.04.2021       Besilt: 6 Pakke       Rest: 6 Pakke         Besilt: 13.04.2021       Under den enkelte bestilling for at få vist de registrerede Track & Trace-oplysninger for leveringen                                                                                                    | 3721155/2 Reservation 3721155                                         |                             |               | Lev. dato: 05.05.2021                            | Opr. Lev. dato: 16.04.2021 |
| Bing position       Leveret: 3 Pakke       Leveringsdato: 16.04.2021         Log for levering       Leveret: 2 Pakke       Leveringsdato: 05.05.2021         Modtaget på AUH       Leveret: 1 Pakke       Leveringsdato: 05.05.2021         Jog for levering       Leveret: 1 Pakke       Leveringsdato: 05.05.2021         Jog for levering       Bestilt: 6 Pakke       Rest: 6 Pakke         Omk. NI:: 1300200200       Omk. NI:: 130020200         Omk. navn: AUH_BØRN OG UNGE KLINIK                                                                                                    | Bestilt: 13.04.2021                                                   | Bestilt: 6 Pakke            | Rest: 3 Pakke | Omk. Nr.: 1300200200                             |                            |
| Leveret hos bruger Leveret: 3 Pakke Leveringsdato: 16.04.2021   Modtaget på AUH Leveret: 2 Pakke Leveringsdato: 05.05.2021   Log for levering Leveret: 1 Pakke Leveringsdato: 05.05.2021   J271155/3 Reservation 3721155 Lev. dato: 16.04.2021   Bestilt: 13.04.2021 Bestilt: 6 Pakke Rest: 6 Pakke   Omk: navn: AUH_BØRN OG UNGE KLINIK                                                                                                    | Bilag position                                                        |                             |               | OMK. NAVN: AUH_BIØRIN OG U                       | NGE KLINIK                 |
| Modtaget på AUH       Leveret: 2 Pakke       Leveringsdato: 05.05.2021         Modtaget på AUH       Leveret: 1 Pakke       Leveringsdato: 05.05.2021         Jag for levering       Bestil: 10.04.2021       Leveret: 1 Pakke         Bestil: 13.04.2021       Bestil: 6 Pakke       Rest: 6 Pakke         Omk: Nr:: 1300200200       Omk: nvr:: AUH_BØRN OG UNGE KLINIK         Bestil: 13.04.2021       Under den enkelte bestilling for at få vist de registrerede Track & Trace-oplysninger for leveringen                                                                                                    | Leveret hos bruger Log for levering                                   | Leveret: 3 Pakke            |               | Leveringsdato: 16.04.2021                        |                            |
| Modtaget på AUH       Leveret: 1 Pakke       Leveringsdato: 05.05.2021         Ing for levering       Bestil: 6 Pakke       Rest: 6 Pakke       Dmk. Nr.: 1300200200         Bildag position       Omk. navn: AUH_BØRN OG UNGE KLINIK                                                                                                    | Modtaget på AUH<br>Log for levering                                   | Leveret: 2 Pakke            |               | Leveringsdato: 05.05.2021                        |                            |
| 3721155/3       Reservation 3721155       Lev. dato: 16.04.2021         Bestil: 13.04.2021       Bestil: 6 Pakke       Omk. Nr.: 1300200200         Bilag position       Omk. navn: AUH_BØRN OG UNGE KLINIK                                                                                                    | Modtaget på AUH<br>Log for levering                                   | Leveret: 1 Pakke            |               | Leveringsdato: 05.05.2021                        |                            |
| Bestil: 13.04.2021<br>Bilag position<br>Klik på Log for levering<br>under den enkelte bestilling for at få vist de registrerede Track & Trace-<br>oplysninger for leveringen                                                                                                    | 3721155/3 Reservation 3721155                                         |                             |               | Lev. dato: 16.04.2021                            |                            |
| Klik på Log for levering under den enkelte bestilling for at få vist de registrerede Track & Trace-<br>oplysninger for leveringen                                                                                                    | Bestilt: 13.04.2021<br>Bilag position                                 | Bestilt: 6 Pakke            | Rest: 6 Pakke | Omk. Nr.: 1300200200<br>Omk. navn: AUH_BØRN OG U | NGE KLINIK                 |
| Klik på Log for levering under den enkelte bestilling for at få vist de registrerede Track & Trace-<br>oplysninger for leveringen                                                                                                    | 1                                                                     |                             |               |                                                  |                            |
| Klik på Log for levering under den enkelte bestilling for at få vist de registrerede Track & Trace-<br>oplysninger for leveringen                                                                                                    | 1                                                                     |                             |               |                                                  |                            |
| Klik på Log for levering under den enkelte bestilling for at få vist de registrerede Track & Trace-<br>oplysninger for leveringen                                                                                                    | 1                                                                     |                             |               |                                                  |                            |
| Klik på Log for levering under den enkelte bestilling for at få vist de registrerede Track & Trace-<br>oplysninger for leveringen                                                                                                    |                                                                       |                             |               |                                                  |                            |
|                                                                                                    |                                                                       |                             |               |                                                  |                            |

# 6. Log for levering

Track & Trace-oversigt:

| Track & Trace                                                                                                    | B) Dato og<br>tidspunkt for trin                                                                                                    | C) Mængde /<br>antal pakker                                                                                                    | D) Lokation – hvor<br>er pakken nu?                                                                                                   |
|----------------------------------------------------------------------------------------------------|----------------------------------------------------------------------------------------------------|----------------------------------------------------------------------------------------------------|----------------------------------------------------------------------------------------------------|
| Eksempel 1: Pakl                                                                                                    | ke sendt direkte fra l                                                                                                    | everandør                                                                                                    |                                                                                                    |
| Trin i Track and trace                                                                                                    |                                                                                                    |                                                                                                    |                                                                                                    |
| Trin                                                                                                    | B Dato og tidspunkt for trin                                                                                                    | C Mængde                                                                                                    | D Lokation                                                                                                    |
| Modtaget i varemodtagelsen AUH                                                                                                    | 24.11.2021 kl. 11:18:24                                                                                                    | 1 Pakke                                                                                                    | PakkelD:9000010435                                                                                                    |
| Varer på lastbærer                                                                                                    | 24.11.2021 kl. 11:37:31                                                                                                    | 1 Pakke                                                                                                    | Palle:P1300 PALLE 4                                                                                                    |
| Modtaget landingsplads                                                                                                    | 24.11.2021 kl. 11:37:54                                                                                                    | 1 Pakke                                                                                                    | S02 Plan 2, Varemodtagelse AUH                                                                                                    |
|                                                                                                    |                                                                                                    |                                                                                                    |                                                                                                    |
| Eksempel 2: Pakl                                                                                                    | ke sendt fra Regions                                                                                                    | ageret                                                                                                    | Nuklearmedicin og PET J120, Pakkerum PET                                                                                              |
| Leveret                                                                                                    | ce sendt fra Regions                                                                                                    | ageret                                                                                                    | Nuklearmedicin og PET J120, Pakkerum PET                                                                                              |
| Leveret<br>Ksempel 2: Pakl<br>rin i Track and trace                                                                                                    | 25.11.2021 kl. 12:16:12<br><b>ce sendt fra Regions</b><br><b>B</b> Dato og tidspunkt for trin                                                                                                    | ageret                                                                                                    | Nuklearmedicin og PET J120, Pakkerum PET                                                                                              |
| Leveret<br>ksempel 2: Pakl<br>rin i Track and trace<br>Trin<br>Frigivet til pluk                                                                                                    | 25.11.2021 kl. 12:16:12<br><b>Ce sendt fra Regions</b><br><b>B</b> Dato og tidspunkt for trin<br>(23.11.2021 kl. 12:14:00)                                                                                                    | ageret<br>Mængde                                                                                                    | Nuklearmedicin og PET J120, Pakkerum PET                                                                                              |
| Leveret<br>ksempel 2: Pakl<br>rin i Track and trace<br>Trin<br>Frigivet til pluk<br>Plukket på Regionstager                                                                                                  | 25.11.2021 kl. 12:16:12<br><b>Ce sendt fra Regions</b><br><b>B</b> Dato og tidspunkt for trin<br>(23.11.2021 kl. 12:14:00<br>23.11.2021 kl. 12:40:12                                                                                                    | ageret                                                                                                    | Nuklearmedicin og PET J120, Pakkerum PET                                                                                              |
| Leveret<br>Ksempel 2: Pakl<br>rin i Track and trace<br>Trin<br>Frigivet til pluk<br>Plukket på Regionslager<br>Afsendt fra Regionslageret                                                                    | 25.11.2021 kl. 12:16:12<br><b>Ce sendt fra Regionsl</b><br><b>B</b> Dato og tidspunkt for trin<br>23.11.2021 kl. 12:14:00<br>23.11.2021 kl. 12:40:12<br>23.11.2021 kl. 12:40:12<br>23.11.2021 kl. 20:17:42                                                       | ageret                                                                                                    | Nuklearmedicin og PET J120, Pakkerum PET                                                                                              |
| Leveret<br>Ksempel 2: Pakl<br>rin i Track and trace<br>Trin<br>Frigivet til pluk<br>Plukket på Regionslager<br>Afsendt fra Regionslageret<br>Modtaget på AUH                                                 | 25.11.2021 kl. 12:16:12<br><b>Ce sendt fra Regionsl</b><br><b>B</b> Dato og tidspunkt for trin<br>(23.11.2021 kl. 12:14:00<br>23.11.2021 kl. 12:14:00<br>23.11.2021 kl. 12:40:12<br>23.11.2021 kl. 20:17:42<br>24.11.2021 kl. 08:00:18                           | ageret                                                                                                    | Nuklearmedicin og PET J120, Pakkerum PET                                                                                              |
| Leveret<br>Ksempel 2: Paki<br>rin i Track and trace<br>Trin<br>Frigivet til pluk<br>Plukket på Regionslager<br>Afsendt fra Regionslageret<br>Modtaget på AUH<br>Varer på lastbærer                           | 25.11.2021 kl. 12:16:12<br><b>Ce sendt fra Regionsl</b><br><b>B</b> Dato og tidspunkt for trin<br>23.11.2021 kl. 12:14:00<br>23.11.2021 kl. 12:40:12<br>23.11.2021 kl. 20:17:42<br>24.11.2021 kl. 08:00:18<br>24.11.2021 kl. 11:26:12                            | ageret                                                                                                    | Nuklearmedicin og PET J120, Pakkerum PET Lokation Bur:1384 Bur:1384 Palle:P1300 Palle 1                                               |
| Leveret<br>Ksempel 2: Pakl<br>rin i Track and trace<br>Trin<br>Frigivet til pluk<br>Plukket på Regionslager<br>Afsendt fra Regionslageret<br>Modtaget på AUH<br>Varer på lastbærer<br>Modtaget landingsplads | 25.11.2021 kl. 12:16:12<br><b>Ce sendt fra Regionsl</b><br><b>B</b> Dato og tidspunkt for trin<br>23.11.2021 kl. 12:14:00<br>23.11.2021 kl. 12:40:12<br>23.11.2021 kl. 12:40:12<br>23.11.2021 kl. 10:00:18<br>24.11.2021 kl. 11:26:12<br>24.11.2021 kl. 11:26:36 | ageret<br>C Mangde<br>1 Pakke<br>1 Pakke<br>1 Pakke<br>1 Pakke<br>1 Pakke<br>1 Pakke<br>1 Pakke<br>1 Pakke<br>1 Pakke<br>1 Pakke<br>1 Pakke<br>1 Pakke<br>1 Pakke<br>1 Pakke<br>1 Pakke<br>1 Pakke | Nuklearmedicin og PET J120, Pakkerum PET<br>Lokation<br>Bur:1384<br>Bur:1384<br>Palle:P1300 Palle 1<br>S02 Plan 2, Varemodtagelse AUH |

## **A)** Trinforklaring

|                  | Trin i Track & Trace                                                                          | Hvor er varen?                                                                                           | Hvad vil det sige?                                            |
|------------------|-----------------------------------------------------------------------------------------------|----------------------------------------------------------------------------------------------------|---------------------------------------------------------------|
| •<br>•<br>•<br>• | Frigivet til pluk<br>Varemodtaget<br>Plukket<br>Pakket<br>Afsendelse<br>Afhentet Regionslager | Pakken er endnu ikke ankommet til AUH                                                                    |                                                               |
| •                | Modtaget på AUH<br>Modtaget i<br>Varemodtagelsen AUH                                          | Pakken er ankommet til Varemodtagelsen<br>på AUH                                                         | Varen/pakken er<br>undervejs til<br>bestiller/modtageradresse |
| •                | Varer på lastbærer                                                                            | Pakken er lagt på en palle eller i et bur.<br>Pakken bliver transporteret på denne<br>palle/i dette bur. |                                                               |
| •                | Modtaget landingsplads                                                                        | Pakken opbevares på midlertidig lokation                                                                 |                                                               |
| •                | Leveret                                                                                       | Pakken er leveret på den angi                                                                            | vne lokation (D)                                              |